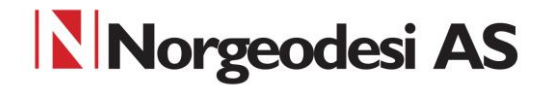

### **Trimble DINI**

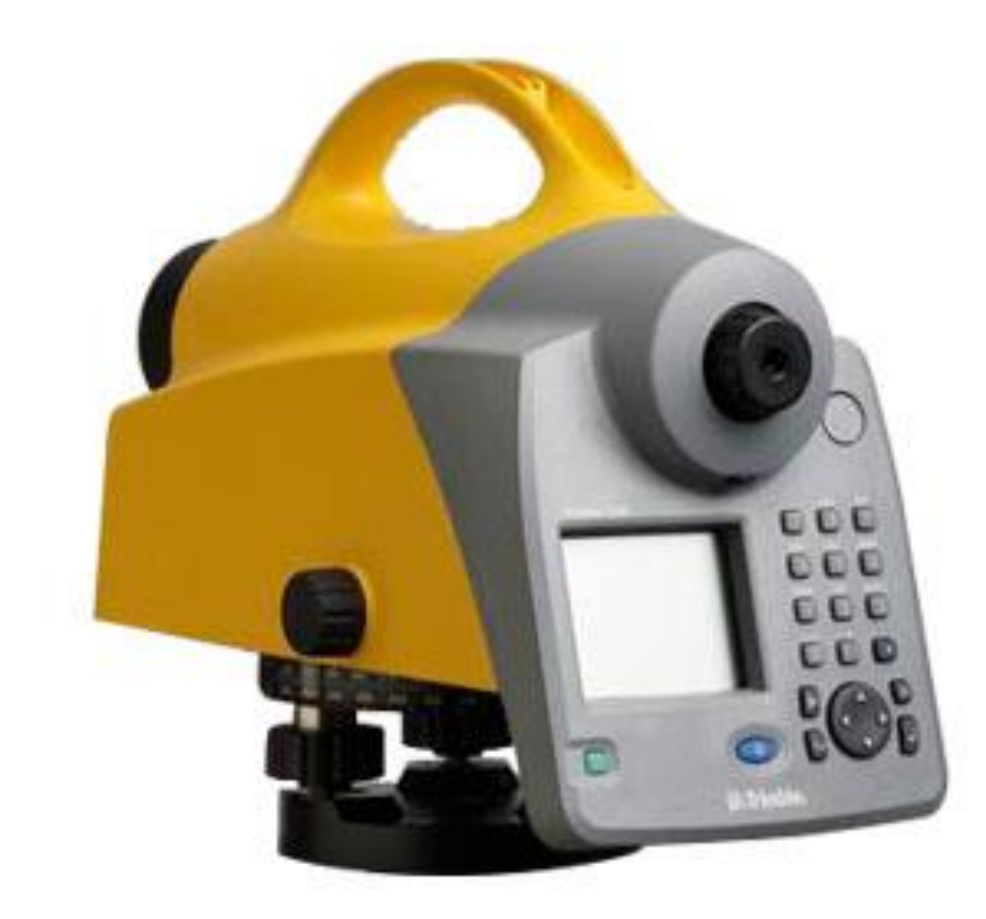

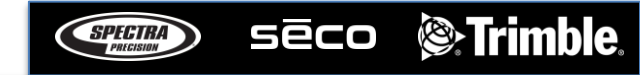

#### Norgeodesi AS

## Trimble DiNi – Nytt prosjekt

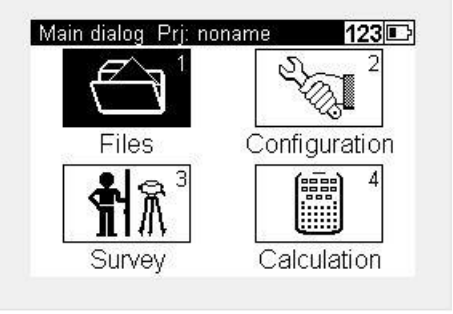

Gå på files

| Editor         |  |
|----------------|--|
| Data im/export |  |
| Memory         |  |

| Select project        |  |
|-----------------------|--|
| New project           |  |
| Rename project        |  |
| Delete project        |  |
| Copy between projects |  |

**Project** menu

**New Project** 

| New project | ab 🔳  |
|-------------|-------|
| Name:       |       |
| norgeo01    |       |
| Operator:   |       |
| Norgeo      |       |
| Notes:      |       |
|             |       |
|             | Ctoro |
|             | Store |

Her kan du legge inn prosjektnavnet hvem som opererer instrumentet og evt. en kommentar til prosjektet

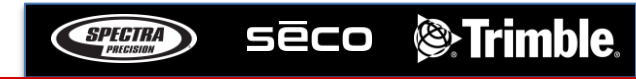

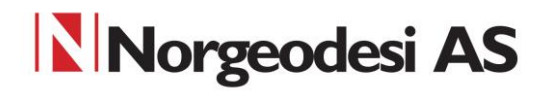

### Trimble DiNi – Starte prosjekt

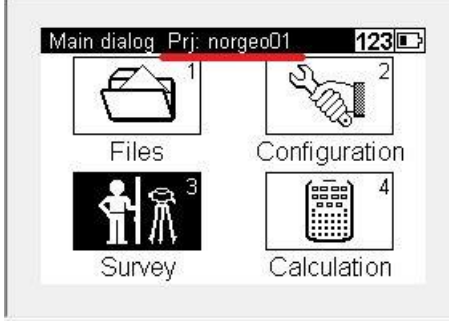

| 1 | Single point measurement |  |
|---|--------------------------|--|
| 2 | Line leveling            |  |
| 3 | Intermediate sights      |  |
| 4 | Stake out                |  |
| 5 | Continuous measurements  |  |

Gå på Survey

Velg Line leveling

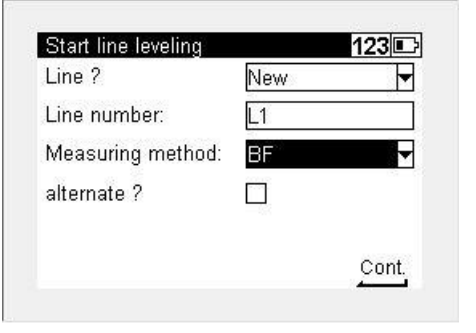

Start en ny linje og gi denne linjen et navn Velg målemetode, her har vi valgt BF som står for Backsight Frontsight

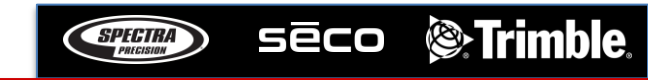

# Norgeodesi AS Trimble DiNi – Starte måling

| mpar                            |                                      |                       |
|---------------------------------|--------------------------------------|-----------------------|
| Point number:                   | FM1                                  | P                     |
| Code:                           |                                      |                       |
| Benchmark height:               | 128.00000m                           |                       |
|                                 |                                      | Cont.                 |
| ing leveling                    |                                      | Cont.                 |
| ine leveling                    | 1:                                   | Cont.                 |
| ine leveling                    | 1:<br>SNo:001                        | Cont.<br>23 🗉         |
| ine leveling<br>7: 128.000.00m  | 12<br>SNo:001<br>indiv. PNo          | Cont.<br>23 •<br>Bf   |
| Line leveling<br>Z: 128.00000rr | 12<br>SNo:001<br>1 indiv. PNo<br>FM1 | Cont.<br>23<br>8<br>6 |

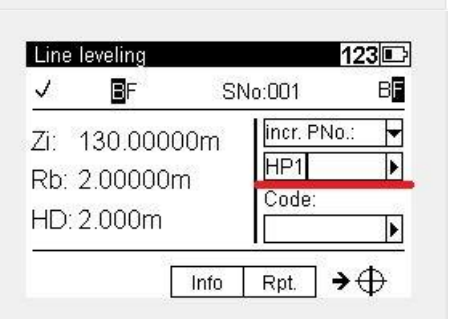

Info

∢⊕

Legg inn første benchmark punkt og benchmark høyde Dette skal være høyden på fastmerket ditt

Mål mot baksiktet (fastmerket) og trykk på mål knappen

Deretter tar man framsikt mot det første hjelpepunkt og mål.

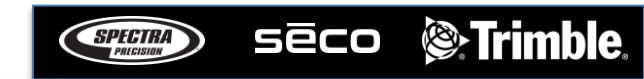

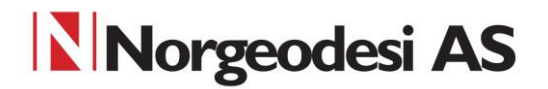

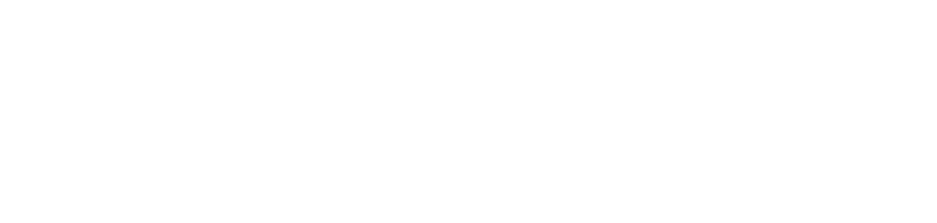

### Trimble DiNi - Måling

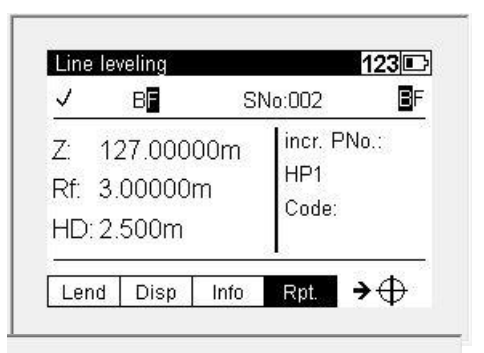

| SNo:002 B   |
|-------------|
| incr. PNo.: |
|             |

Ta en ny oppstilling med DiNi og mål baksikt mot første hjelpepunkt

Fortsett med et nytt framsikt mot nytt hjelpepunkt og trykk mål

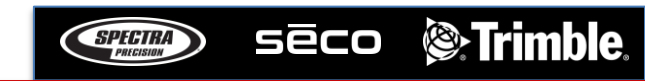

#### Norgeodesi AS

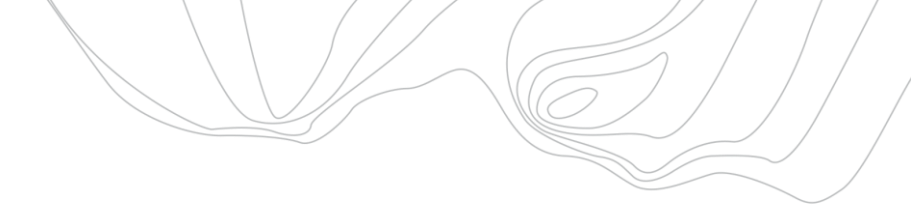

## Trimble DiNi - Måling

| Line             | leveling<br>BE               | Q        | No:003                 | 123 <b>⊡</b><br>≣⊧ |
|------------------|------------------------------|----------|------------------------|--------------------|
| Z:<br>Rf:<br>HD: | 127.000<br>3.00000<br>3.000m | 00m<br>m | incr. 1<br>HP2<br>Code | PNo.:              |
| Lend             | 1 Disp                       | Info     | Rpt.                   | <b>→</b> ⊕         |
| Line             | leveling                     |          |                        | 123 🗈              |

 Line leveling
 123 □

 ✓
 ■F
 SNo:003
 ■

 Zi:
 130.00000m
 Incr. PNo.:
 ▼

 Rb:
 3.00000m
 FM2
 ▶

 HD:
 3.000m
 Code:
 ●

 Info
 Rpt.
 > ⊕

Ny oppstilling og mål mot forrige framsikt\hjelpepunkt

For å avslutte nivellementet kan du avslutte i et nytt kjentpunkt eller i samme punktet som man startet i. Mål deretter mot kjentpunkt.

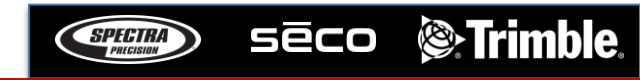

#### Norgeodesi AS

## Trimble DiNi - Avsluttning

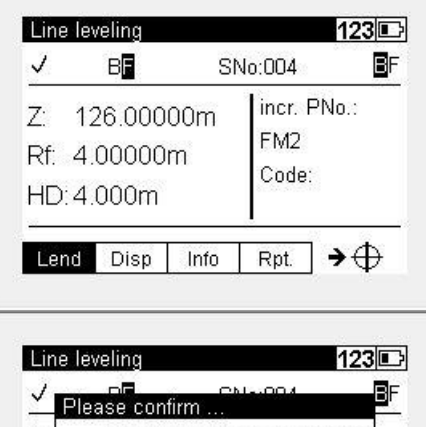

| Ple | ase conf | irm      | N004   |            |   |
|-----|----------|----------|--------|------------|---|
| ۲   | End with | n closin | g benc | hmark      | ? |
| end | Disp     | Info     | Rpt.   | ] <b>→</b> | Œ |

| Point number:    | FM2 | •   |
|------------------|-----|-----|
| Code:            | 7   | •   |
| Benchmark height | : 2 | 353 |

Ved og trykke Lend avsluttes linjen eller loopen.

Deretter får man et valg om avslutte med et kjentpunkt.

Tast så inn punktnavn og høyde på kjentpunkt . Ved å trykke Cont. vil man få opp resultatene etter endt nivellement.

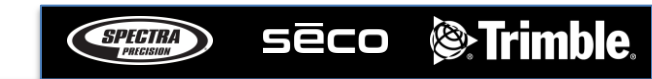